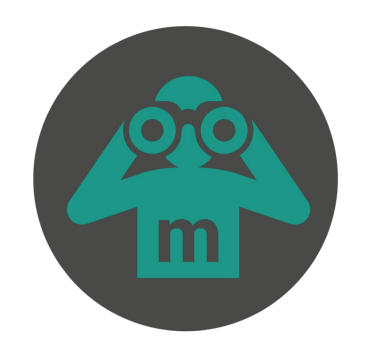

# Come scrivere il report di monitoraggio civico perfetto

# Leggi i report già pubblicati

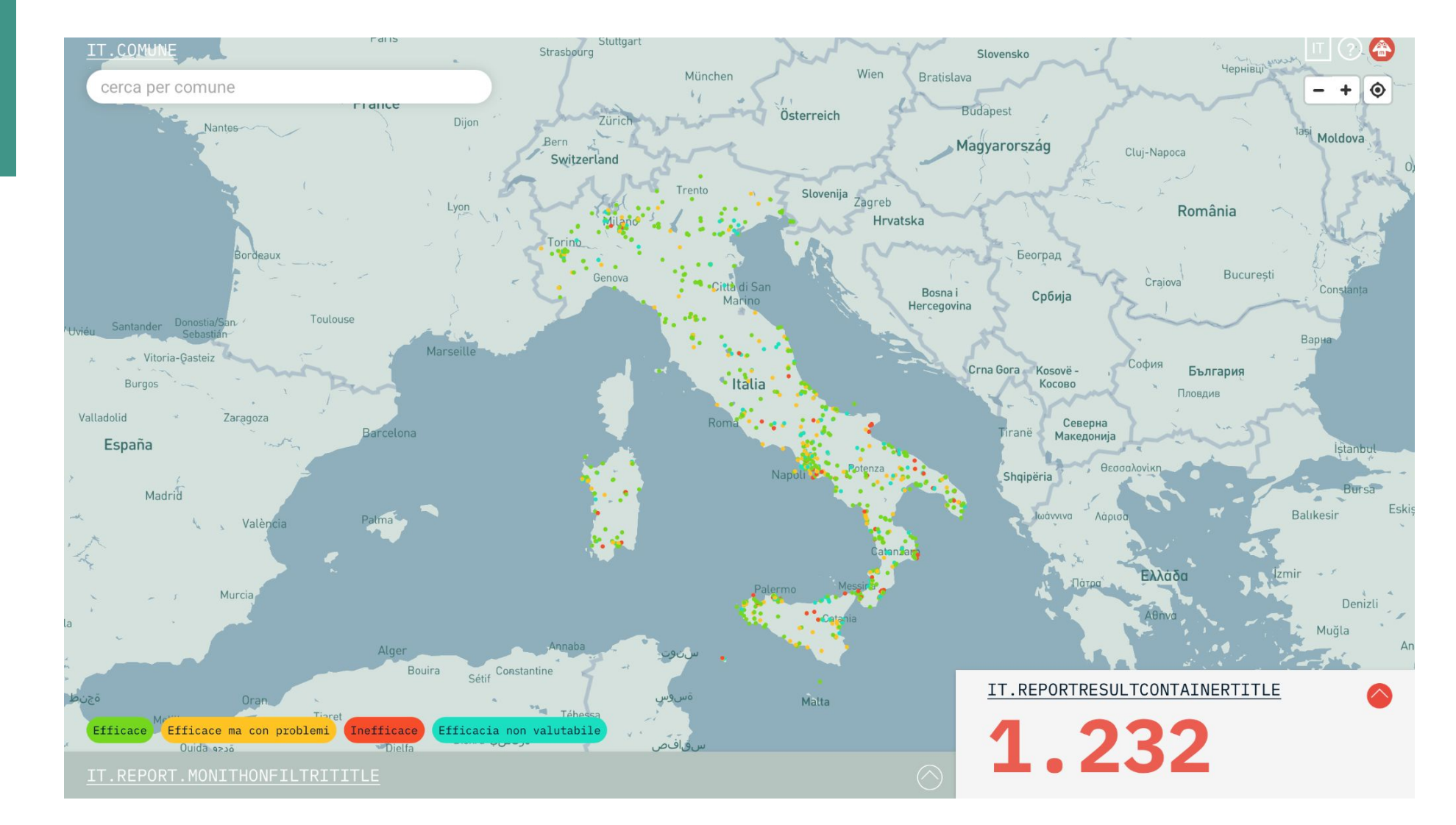

### reports.monithon.eu

## La pagina del vostro team

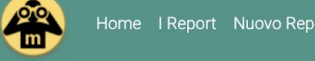

# **HEALTHWORKERS**

🎔 @healthworkers1 오 Potenza (PZ) - Basilicata

© PARTECIPANTE ASOC GALILEO GALILEI (LICEO SCIENTIFICO) ☐ BLOG ASOC ☐ BLOG ☐ CELABORATO FINALE

#### LANG CHI SIAMO

Siamo i ragazzi della 4B del Liceo Scientifico Galileo Galilei di Potenza e ci presentiamo come team HEALTHWORKERS! SISMA E SANITA' sono le parole chiave del nostro percorso, infatti il progetto da noi scelto è: "Lavori di adeguamento sismico dei padiglioni M2 ed M3 e ampliamento della piastra poliambulatoriale presso A.O.R. dell'ospedale San Carlo di Potenza"

#### MAPPA DEI REPORT

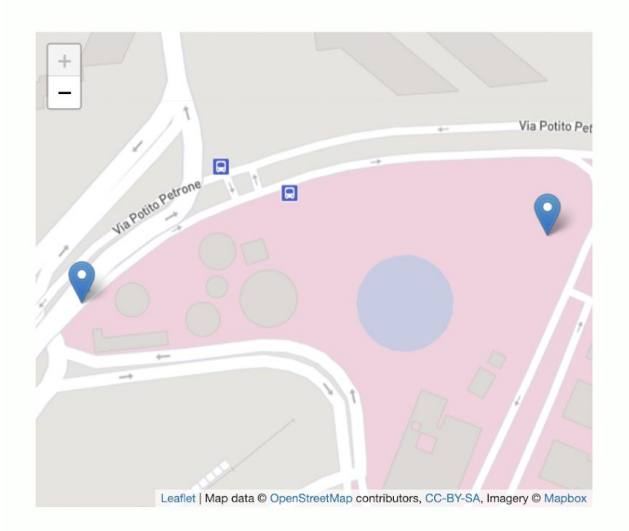

#### **I NOSTRI REPORT**

#### LAVORI DI ADEGUAMENTO SISMICO DEI PADIGLIONI M2-M3 E AMPLIAMENTO DELLA PIASTRA POLIAMBULATORIALE PRESSO A.O.R. SAN CARLO DI POTENZA

11/03/2021 ASOC Experience - Il Monitoraggio Continua

Il progetto scelto e monitorato da noi Healthworkers è l'adeguamento sismico dei padiglioni M2 ed M3 e Ampliamento della piastra poliambulatoriale presso A.O.R San Carlo di Potenza. La nostra decisione è ricaduta su questo progetto in quanto esso riguarda una questione molto cara a tutti i cittadini, che è la messa in sicurezza di una struttura essenziale per il benessere della comunità: l'ospedale. Se i lavori riuscissero ad essere portati a termine si migliorerebbe la funzionalit..

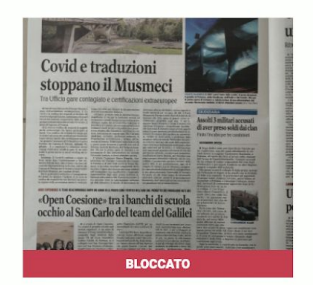

LEGGI TUTTO +

#### ADEGUAMENTO SISMICO DEI PADIGLIONI M2-M3 E AMPLIAMENTO DELLA PIASTRA POLIAMBULATORIALE PRESSO A.O.R. SAN CARLO DI POTENZA

14/03/2020

Il progetto scelto da noi Healthworkers è l'adequamento sismico dei padiglioni M2 ed M3 e Ampliamento della piastra poliambulatoriale presso A.O.R San Carlo di Potenza. La nostra decisione è ricaduta su questo progetto in quanto esso riguarda una guestione molto cara a tutti i cittadini, che è la messa in sicurezza di una struttura essenziale per il benessere della comunità: l'ospedale. Se i lavori riuscissero ad essere portati a termine si migliorerebbe la funzionalità non solo..

LEGGI TUTTO -

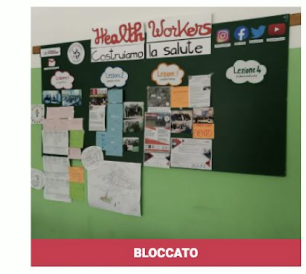

# Gli STEP del monitoraggio

LO STEP 3 è da inviare dopo tutte le interviste e eventuali ulteriori interazioni con i media o i policy makers (es. Evento finale)

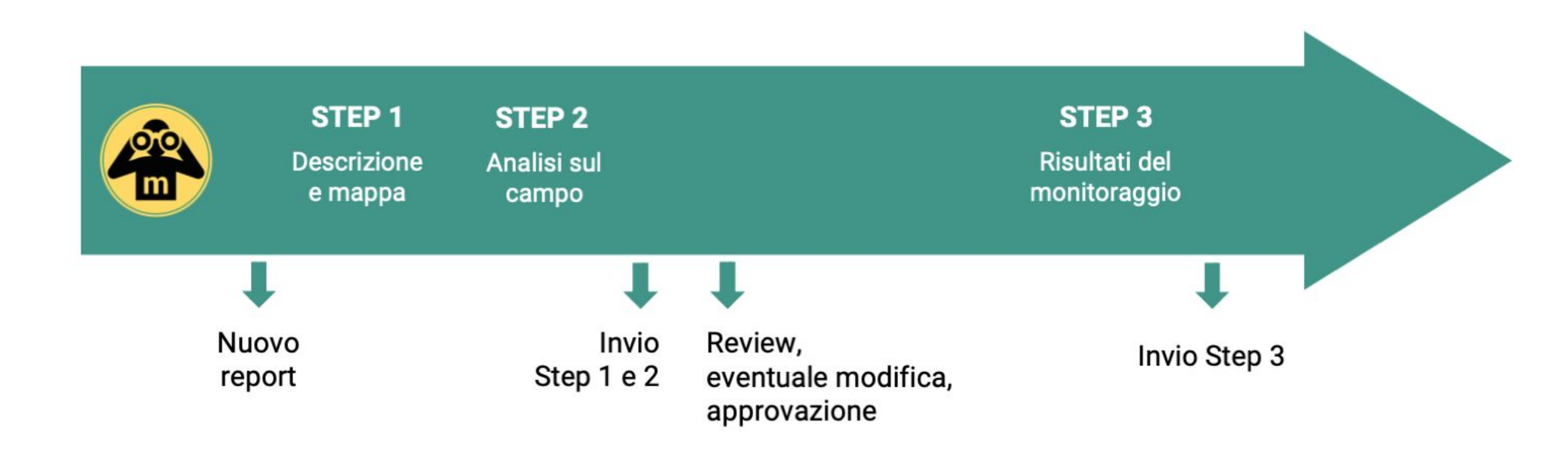

Qual è il modo più efficace per impostare la scrittura?

### Riportare le evidenze

- Dare centralità alle evidenze raccolte nei vari campi dello step 2.
- Citare le fonti e mostrare "le prove" delle vostre affermazioni (es. foto)

### Scrivere per un pubblico

- le risposte alle varie sezioni saranno combinate insieme per formare il report pubblicato
- scrivete avendo in mente un articolo di inchiesta giornalistica, in cui le varie sezioni sono concepite come una traccia

### Essere specifici ma sintetici

- selezionate le informazioni con cura
- ✤ fate esempi specifici senza la pretesa di essere esaustivi.
- Mettete in allegato i documenti o le vostre analisi.
- ✤ Allegate tutti i "materiali grezzi" della vostra indagine

## A quali domande fare più attenzione?

### STEP 1 – Descrizione

- La descrizione va sempre riferita al progetto da monitorare.
- Spiegate in poche frasi perché è importante monitorarlo, i suoi obiettivi e come intende raggiungerli.
- Potete scrivere un articolo o un blog post per raccontare tutti i dettagli sul vostro gruppo e le vostre attività!
- STEP 2 Suggerimenti e proposte
  - Nel report pubblicato, verranno messi in evidenza: sono la base per il dialogo con i decisori pubblici
- STEP 2 Aspetti positivi e negativi
  - Si riferiscono al progetto monitorato
- **STEP 2 Chi avete intervistato** 
  - Oltre a elencare i ruoli e le organizzazioni di appartenenza, potete specificare le vostre eventuali difficoltà. Ad esempio, non siete riusciti a intervistare il sindaco? Scrivete perché!

Quali criteri adotta la redazione di Monithon per la revisione?

- Grammatica e sintassi rispettate ;-) Spazi, maiuscole e punti elenco. Linguaggio comprensibile a un utente esterno
- Report completo in tutte le sue parti
- Le risposte devono essere coerenti tra loro. Es. se il progetto sta procedendo, il giudizio sintetico non può essere "bloccato". Se ha una sfilza di difficoltà, non può "procedere bene"...
- Presenza di almeno un'immagine per la copertina del report
- Fornire le «prove» delle affermazioni (fonti e evidenze)
- Specificare il ruolo degli intervistati e chi ha risposto alle domande

- Salvare sempre i testi in un documento prima di compilare il report sul sito
- Durante la compilazione del report, fare attenzione a non accedere al nostro sito da due device diversi contemporaneamente con le stesse credenziali!
  ESEMPIO: Se stai scrivendo il report su un pc, e un tuo compagno di team fa login con il cellulare, tu vieni "sloggato" e perderai tutte le modifiche.
- Controllate la dimensione delle foto o dei materiali che allegate. Per ogni salvataggio, la dimensione complessiva dei materiali che state allegando non deve superare gli 8MB. Sono ammessi solo immagini (jpg, gif, png) o file documentali (doc, docx, xls, xlsx, pdf).
- Se volete inserire un video, caricatelo su YouTube o Vimeo e inserire il link nel campo apposito.

Quante domande e risposte devo riportare?

### Bastano 2 domande e relative risposte

Se avete già trascritto domande e risposte per tutti gli intervistati, sarebbe fantastico se riusciste ad allegarle tra i materiali (in PDF o altro formato)

Posso eliminare gli allegati?

### Sì, cliccando sulla «X» rossa

Se avete problemi, inviate comunque il report mandandoci una mail con l'indicazione di quali materiali volete eliminare o aggiungere Cosa devo fare quando ho inviato il report?

- Aspettate un paio di giorni per darci il tempo di revisionarlo, poi andate nella pagina "I miei report" per controllare lo status del vostro report.
- Se il report è approvato (icona verde), trovate il link al report pubblicato cliccando sul titolo del vostro report.
- Se il vostro report è tornato in "bozza" (icona grigia), significa che ci sono modifiche da fare. Entrate nel report e troverete i nostri commenti sotto ogni campo da modificare
- Controllate sempre la mail con cui vi siete registrati, se ci sono problemi vi scriviamo.

Si può modificare il report dopo averlo inviato?

In generale sì, scriveteci a redazione@monithon.eu